# **Concur Invoice: Payment Manager QuickBooks IIF Extract**

## **User Guide for Standard Edition**

#### Last Revised: June 8, 2019

Applies to these SAP Concur solutions:

- □ Concur Expense
   □ Professional/Premium edition
   □ Standard edition
- Concur Travel
   Professional/Premium edition
   Standard edition
- $oxed{interm}$  Concur Invoice
  - □ Professional/Premium edition
  - $\boxtimes$  Standard edition
- □ Concur Request
  - □ Professional/Premium edition
  - $\hfill\square$  Standard edition

# **Table of Contents**

| Section 1: Overview                                  | 1 |
|------------------------------------------------------|---|
| Section 2: QuickBooks Data                           | 1 |
| Section 3: Import a Transaction File into QuickBooks | 3 |
| Important Setup Information                          | 4 |
| Transaction File and Bill Transaction Details        | 7 |
| Section 4: QuickBooks Import Troubleshooting         | 8 |

# **Revision History**

| Date              | Notes/Comments/Changes                                                                                                    |
|-------------------|----------------------------------------------------------------------------------------------------|
| August 31, 2022   | Minor edits; cover date not updated                                                                                                    |
| January 21, 2022  | Updated the copyright year; no other changes; cover date not updated                                                                                 |
| March 4, 2021     | Updated the copyright year; no other changes; cover date not updated                                                                                 |
| May 27, 2020      | Updated text throughout to reflect UI name change from "Manage Custom Fields" to "Custom Fields"                                                     |
| January 8, 2020   | Updated the copyright; no other changes; cover date not updated                                                                                      |
| August 10, 2019   | Updated screenshot and text on page two to reflect field name change to ERP Liability Account Code. Did not update cover date for this minor change. |
| June 8, 2019      | Updated text and images throughout to reflect UI name change from "Cost Tracking" to "Custom Fields".                                                |
| March 8, 2019     | Replaced "payment request" with "invoice". Updated "Concur" to "SAP Concur".                                                                         |
| January 30, 2019  | Updated the copyright; no other changes; cover date not updated                                                                                      |
| April 11, 2018    | Changed the check boxes on the front cover; no other changes; cover date not updated                                                                 |
| November 4, 2017  | Updated guide to include new <b>Product Settings</b> page, which replaces the Setup Wizard.                                                          |
| December 13, 2016 | Changed copyright and cover; no other content changes.                                                                                               |
| June 24, 2016     | New document.                                                                                                    |

**NOTE:** Multiple SAP Concur product versions and UI themes are available, so this content might contain images or procedures that do not precisely match your implementation. For example, when SAP Fiori UI themes are implemented, home page navigation is consolidated under the SAP Concur Home menu.

# **Payment Manager QuickBooks IIF Extract**

### **Section 1: Overview**

This guide details the relationship between the fields in the IIF extract file and the fields in QuickBooks. In addition, it includes information about how to import the IIF file into QuickBooks, and a troubleshooting section.

## Section 2: QuickBooks Data

Clients use the QuickBooks extract file to exchange information between their company's QuickBooks account and Concur Invoice.

In the extract file from Concur Invoice, clients can view financial data and other information, such as transaction type, vendor name, and the date when the file was created. In the Excel spreadsheet below, clients can view a sample of an extract file that contains information found in the **Example Value** column in *Table 1: Bill Transaction Record Type*:

| X | X → · · · · · · · Invoice_GL_Extract_1_20160513 - Excel |        |          |                 |          |                  |             |            |       |       |     | ×   |  |  |
|---|---------------------------------------------------------|--------|----------|-----------------|----------|------------------|-------------|------------|-------|-------|-----|-----|--|--|
| F | TLE HO                                                  | DME IN | ISERT PA | GE LAYOUT FO    | ORMULAS  | DATA REVIE       | W VIEW      |            |       |       |     |     |  |  |
| K | K12 $\checkmark$ : $\times \checkmark f_x$              |        |          |                 |          |                  |             |            |       |       |     |     |  |  |
| 1 | Α                                                       | В      | С        | D               | E        | F                | G           | н          |       | I     |     | . 🔺 |  |  |
| 1 | !TRNS                                                   | TRNSID | TRNSTYPE | DATE            | ACCNT    | NAME             | AMOUNT      | DOCNUM     | MEMO  | )     |     |     |  |  |
| 2 | ISPL                                                    | SPLID  | TRNSTYPE | ACCNT           | AMOUNT   | MEMO             | NAME        | CLASS      |       |       |     |     |  |  |
| 3 | !ENDTRNS                                                | 3      |          |                 |          |                  |             |            |       |       |     |     |  |  |
| 4 | TRNS                                                    |        | BILL     | 5/13/2016       | Accounts | Dunder Mifflin   | -1000       | 1298312983 | Paper | Produ | cts |     |  |  |
| 5 | SPL                                                     |        | BILL     | Office Supplies | 1000     | Office Supplies: | Mail:Ground | Consulting |       |       |     |     |  |  |
| 6 | ENDTRNS                                                 |        |          |                 |          |                  |             |            |       |       |     |     |  |  |
| 7 |                                                         |        |          |                 |          |                  |             |            |       |       |     |     |  |  |

Table 1: Bill Transaction Record Type

| IIF File Field | QuickBooks Field | Example Value | Description                                                                                        |
|----------------|------------------|---------------|----------------------------------------------------------------------------------------------------|
| TRNS           | N/A              | N/A           | This indicates the row in a Transaction record type.                                               |
| TRNSID         | N/A              | N/A           | This field will be<br>blank.                                                                       |
| TRNSTYPE       | N/A              | BILL          | This indicates the type of transaction.<br>Possible values are <i>BILL</i> or <i>BILL REFUND</i> . |
| DATE           | Date             | 5/13/2016     | The date the invoice completed final processing approval.                                          |

| IIF File Field | QuickBooks Field            | Example Value    | Description                                                                                                    |
|----------------|-----------------------------|------------------|----------------------------------------------------------------------------------------------------|
| ACCNT          | Accounts Payable<br>Account | Accounts Payable | The value in this field<br>is set on the <b>File</b><br><b>Export</b><br><b>Configuration</b> page<br>in Product Settings in<br>Concur Invoice and is<br>the liability account<br>set up in QuickBooks.<br>It should appear in<br>QuickBooks under<br><b>Lists &gt; Chart of</b><br><b>Accounts.</b> |
|                |                             |                  | See the following<br>screenshot for this<br>table for a visual<br>location of this field in<br>Concur Invoice.                                                                                                    |
| NAME           | Vendor Name                 | Dunder Mifflin   | The name of the<br>payee, the vendor<br>who was tied to the<br>invoice.                                                                                                    |
| AMOUNT         | Amount Due                  | -1000            | The amount due to the vendor.                                                                                                    |
| DOCNUM         | Invoice Number              | 1298312983       | The Invoice Number of the invoice.                                                                                                    |
| MEMO           | Memo                        | Paper products   | The invoice name value.                                                                                                    |

The following image shows the **ERP Liability Account Code** field on the **File Export Configuration** page of Product Settings in Concur Invoice.

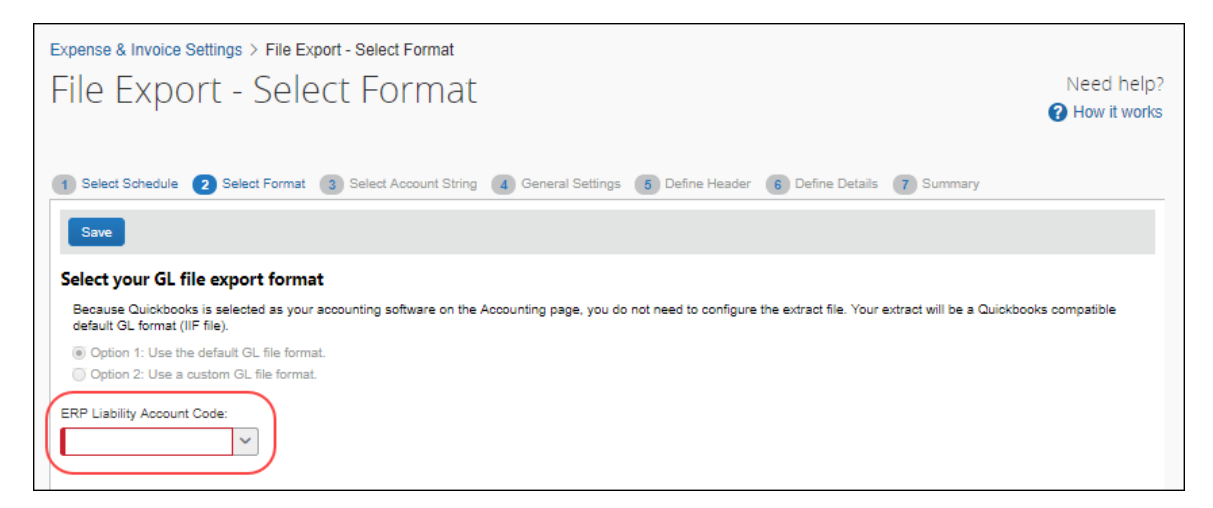

| IIF File Field | QuickBooks Field        | Example Value                   | Description                                                                                                    |
|----------------|-------------------------|---------------------------------|----------------------------------------------------------------------------------------------------|
| SPL            | N/A                     | N/A                             | This indicates the row is a distribution split record type.                                                                                                    |
| SPLID          | N/A                     | N/A                             | This field will be blank.                                                                                                    |
| TRNSTYPE       | N/A                     | BILL                            | This indicates the type of transaction. Possible values are <i>BILL</i> or <i>BILL REFUND</i> .                                                                                                    |
| ACCNT          | Journal Account<br>Code | Office Supplies                 | The Account<br>Code/Name tied to the<br>invoice expense type.                                                                                                    |
| AMOUNT         | Journal Amount          | 1000                            | The amount that<br>offsets the payment<br>amount so that the<br>journal account codes<br>balance.                                                                                                    |
| МЕМО           | Memo                    | Office Supplies: Paper products | The expense type and request name of the invoice.                                                                                                    |
| NAME           | Customer                | 80000024-1456869367             | This is the value of the<br>field that has been<br>mapped to the<br><b>Customer</b> field on the<br><b>Custom Fields &gt;</b><br><b>Custom Fields</b> page.                                                                                                  |
| Class          | Class                   | 8000001-1461598903              | This is the value of the<br>field that has been<br>mapped to the <b>Class</b><br>field on the <b>Custom</b><br><b>Fields &gt; Custom</b><br><b>Fields</b> page. This field<br>is not required to use<br>and only available if<br>turned on in<br>QuickBooks. |

## Section 3: Import a Transaction File into QuickBooks

This section (applicable for QuickBooks desktop clients only) details the process of importing a transaction file (.IIF format) from Concur Invoice into QuickBooks. By using QuickBooks, clients import the transaction file and QuickBooks creates a Bill or General Journal transaction for each vendor that needs to be paid.

#### **Important Setup Information**

Certain information must be configured in Concur Invoice and QuickBooks before your users begin to enter invoices in order for the import to QuickBooks to succeed. Please make sure the following information is correctly configured:

- QuickBooks vendor information must be identical in QuickBooks and Concur Invoice. Employees must be configured as vendors in QuickBooks, and their vendor name must be configured on the **User** page in Product Settings in Concur Invoice.
- The account name for the Accounts Payable account type in QuickBooks, which will be used for the bills QuickBooks will create to pay Concur Invoice payees, must be entered on the Select Format page in the File Export Configuration page of Product Settings in Concur Invoice. This account name must be an Accounts Payable account type.

#### > To import QuickBooks transaction files:

- 1. Launch QuickBooks.
- 2. Click File > Utilities > Import > IIF Files.

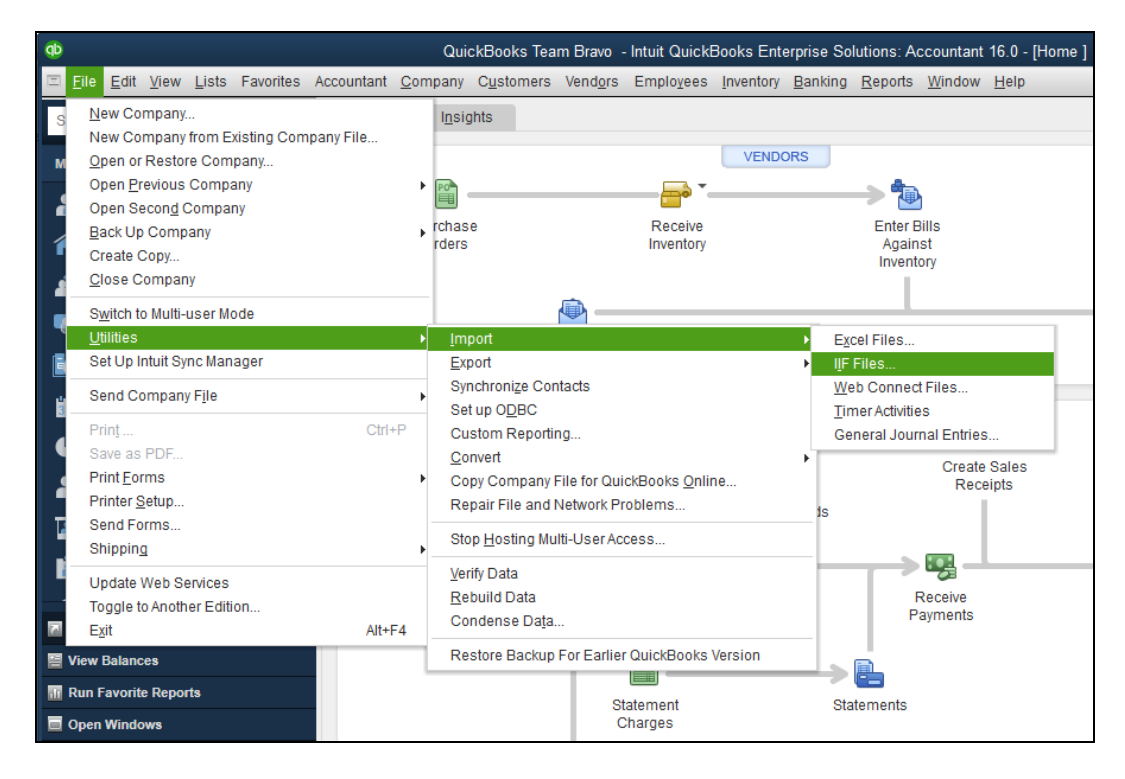

3. Browse to the location of the transaction file.

| Ф                             |                         |                                         | Quick           | <br>Books Team Bravo <                                        | Intuit QuickBoo                                 | oks Enterprise Solu               | tions: Accountant 16.0 - [Home ]            |  |  |  |  |  |
|-------------------------------|-------------------------|-----------------------------------------|-----------------|---------------------------------------------------------------|-------------------------------------------------|-----------------------------------|---------------------------------------------|--|--|--|--|--|
| ⊡ <u>F</u> ile <u>E</u> dit ⊻ | iew <u>L</u> ists Favor | ites Accountant                         | <u>C</u> ompany | C <u>u</u> stomers Vend <u>o</u> rs                           | Employees <u>I</u> n                            | nventory <u>B</u> anking <u>I</u> | <u>R</u> eports <u>W</u> indow <u>H</u> elp |  |  |  |  |  |
| <b>(</b>                      | op Import ×             |                                         |                 |                                                               |                                                 |                                   |                                             |  |  |  |  |  |
| Look in:                      | 📗 IIFs                  |                                         | -               | G 🌶 📂 🖽 -                                                     |                                                 |                                   |                                             |  |  |  |  |  |
| Recent Places                 | Name<br>ChartOfAcco     | unts - Standard Er                      | tity            | Date modified<br>4/25/2016 11:00 PM                           | Type<br>QuickBooks Im                           | Size 9 KB                         | ▶ 💼<br>Enter Bills                          |  |  |  |  |  |
| Desktop                       | Invoice_GL_E            | xtract_1_20160513<br>xtract_19_20160427 | 1               | 6/22/2016 10:02 PM<br>6/22/2016 2:07 PM<br>4/27/2016 11:16 AM | QuickBooks Im<br>QuickBooks Im<br>QuickBooks Im | ро 9 КВ<br>ро 1 КВ<br>ро 1 КВ     | Against<br>Inventory                        |  |  |  |  |  |
| Libraries                     | RQA Chart of            | Accounts<br>ustomer                     |                 | 4/27/2016 10:13 AM<br>4/27/2016 12:25 PM<br>4/25/2016 5:48 PM | QuickBooks Im<br>QuickBooks Im<br>QuickBooks Im | ро I КВ<br>ро 6 КВ<br>ро 8 КВ     |                                             |  |  |  |  |  |
| Computer                      |                         |                                         |                 |                                                               |                                                 |                                   |                                             |  |  |  |  |  |
| Network                       | File name:              | Invoice_GL_Extrac                       | t_1_20160513    |                                                               |                                                 | Open                              | Create Sales<br>Receipts                    |  |  |  |  |  |
|                               | Files of type:          | IIF Files (*.IIF)                       |                 |                                                               | •                                               | Help                              | ┝╾┲╗└───                                    |  |  |  |  |  |
| My Shortcuts                  |                         |                                         |                 | Invoices                                                      |                                                 |                                   | Receive<br>Payments                         |  |  |  |  |  |
| View Balances                 | i<br>Janasta            |                                         |                 |                                                               | <u> </u>                                        |                                   |                                             |  |  |  |  |  |
| Open Windows                  | s                       |                                         |                 | St                                                            | atement<br>Charges                              | State                             | ements                                      |  |  |  |  |  |

4. Click **Open**. You will see a message that the data has been imported successfully.

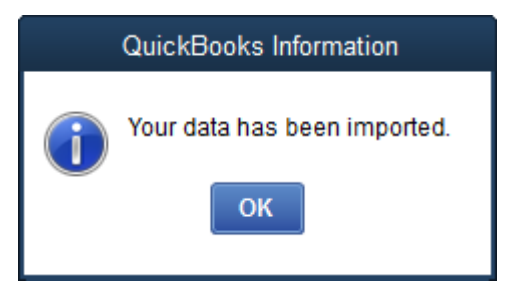

For information on potential errors, refer to the *QuickBooks Import Troubleshooting* section of this guide.

- To view the imported transactions:
  - 1. In QuickBooks, click **Vendors** > **Pay Bills**.

| 0                                                     | QuickBooks Tea                                                         | am Bravo - Intuit QuickBooks Enterprise Solutions: Accountant 16.0 - [Ho |                                                |  |  |  |  |  |
|-------------------------------------------------------|------------------------------------------------------------------------|--------------------------------------------------------------------------|------------------------------------------------|--|--|--|--|--|
| $\begin{tabular}{lllllllllllllllllllllllllllllllllll$ | Accountant $\underline{C}$ ompany $\underline{C}\underline{u}$ stomers | Vendors Employees Inventory Banki                                        | ng <u>R</u> eports <u>W</u> indow <u>H</u> elp |  |  |  |  |  |
| Search Company or Help 👻 🔎 <                          | Home Page Insights                                                     | <u>V</u> endor Center<br>Bill Tra <u>c</u> ker                           |                                                |  |  |  |  |  |
| My Shortcuts                                          |                                                                        | Enter <u>B</u> ills                                                      |                                                |  |  |  |  |  |
| Accountant                                            |                                                                        | <u>P</u> ay Bills                                                        |                                                |  |  |  |  |  |
|                                                       | Purchase                                                               | Sales Tax                                                                | Enter Bills                                    |  |  |  |  |  |
| n Home                                                | Orders                                                                 | Create Purchase Orders                                                   | Inventory                                      |  |  |  |  |  |
| 斗 My Company                                          |                                                                        | Receive Items and Enter Bill                                             |                                                |  |  |  |  |  |
| Ncome Tracker                                         |                                                                        | <u>Receive Items</u>                                                     |                                                |  |  |  |  |  |
| Bill Tracker                                          | Er                                                                     | Item List                                                                |                                                |  |  |  |  |  |
|                                                       |                                                                        | item List                                                                |                                                |  |  |  |  |  |

The list of bill transactions appears.

| Ø      |              |          |                                |                            | QuickB    | ooks Team Bra       | vo - Intuit Qu           | lickBooks        | Enterprise S    | olutions   | s: Accountan        | t 16.0 - [      | Pay Bills]     |              |         |              |            | - 0    | × |
|--------|--------------|----------|--------------------------------|----------------------------|-----------|---------------------|--------------------------|------------------|-----------------|------------|---------------------|-----------------|----------------|--------------|---------|--------------|------------|--------|---|
|        | <u>F</u> ile | Ē        | lit <u>V</u> iew <u>L</u> ists | Favorites                  | Accounta  | ant <u>C</u> ompany | C <u>u</u> stomers       | Vend <u>o</u> rs | Employees       | Invento    | ry <u>B</u> anking  | <u>R</u> eports | <u>W</u> indow | <u>H</u> elp |         | <b>(</b> - ( | Ŭ <b>3</b> | - 8    | × |
| ۰<br>م |              | SELE     | / bills TO BE F<br>/ bills     | ald on or before all bills | 05/23/20  | 16 🗰                | A/P Account<br>Filter By | Account          | s Payable (A/P  | •          |                     |                 |                |              |         |              |            |        |   |
|        |              | <b>v</b> | DATE DUE                       | VENDOR                     |           | REF. NO.            | Sort By                  | Due Dat          | e<br>DUE        | •<br>E DIS | C. USED             |                 | CREDITS U      | SED          |         | AMT. TO F    | PAY        |        |   |
|        |              |          | 06/10/2016                     | Bluestar Airl              | ines      | 12398123            |                          |                  | 1,000           | 00         |                     | 0.00            |                |              | 0.00    |              |            | 0.00   | A |
| n      |              |          | 06/12/2016                     | Dunder Miffl               | lin       | 23498234            |                          |                  | 1,000           | 00         |                     | 0.00            |                |              | 0.00    |              |            | 0.00   |   |
| ten    |              |          | 06/22/2016                     | Dunder Miffl               | in        | 1298312983          |                          |                  | 1,000           | 00         |                     | 0.00            |                |              | 0.00    |              |            | 0.00   |   |
| hor    |              |          | 07/17/2016                     | Bluestar Airl              | lines     | 98213892319         |                          |                  | 500             | 00         |                     | 0.00            |                |              | 0.00    |              |            | 0.00   |   |
| ly S   |              |          | 07/19/2016                     | Bluestar Airl              | ines      | 1209309123          |                          |                  | 1,000           | 00         |                     | 0.00            |                |              | 0.00    |              |            | 0.00   |   |
| Z      |              |          |                                |                            |           |                     |                          |                  |                 |            |                     |                 |                |              |         |              |            |        |   |
|        |              |          |                                |                            |           |                     |                          |                  |                 |            |                     |                 |                |              |         |              |            |        |   |
|        |              |          |                                |                            |           |                     |                          |                  |                 |            |                     |                 |                |              |         |              |            |        |   |
|        |              |          |                                |                            |           |                     | Tot                      | als              | 4,500           | 00         |                     | 0.00            |                |              | 0.00    |              |            | 0.00   |   |
|        |              | 5        | elect All Bills                |                            |           |                     |                          |                  |                 |            |                     |                 |                |              |         |              |            |        |   |
|        | ,            | DISCO    | OUNT & CREDIT IN               | FORMATION F                | OR HIGHLI | GHTED BILL          |                          |                  |                 |            |                     |                 |                |              |         |              |            |        |   |
|        |              | /end     | of No.                         |                            |           | Terms               | iccount                  |                  | 0.00            | Numb       | er of Credits       | blo             |                | 0            |         |              |            |        |   |
| Do     |              |          | <u>G</u> o to Bill             |                            |           | Set E               | )iscount                 |                  | 0.00            | Se         | et Credi <u>t</u> s | Jie             |                | 0.00         |         |              |            |        |   |
| e      |              | PAYM     | ENT                            |                            |           |                     |                          |                  |                 |            |                     |                 |                |              |         |              |            |        |   |
|        |              | Dat      | 9                              |                            |           | Method              |                          | @ To be          | printed         |            | Account             |                 |                |              |         |              |            |        |   |
| 9      |              | 05/      | 13/2016 🗎                      |                            |           | Check               | •                        | 10 be            | printe <u>a</u> |            | Bank                |                 |                | •            |         |              |            |        |   |
|        |              |          |                                |                            |           | - Assig             | n check humb             | er E             | nding Balan     | ce         |                     | 0.00            |                |              |         |              |            |        |   |
|        |              |          |                                |                            |           |                     |                          |                  |                 |            |                     |                 |                | P            | ay Sele | cted Bills   |            | Cancel |   |

2. Select a bill transaction, then click **Go to Bill**. The transaction details appear.

| Φ      |                 |                             | QuickE                                | Books Te | eam Brav       | vo - Intu            | it Quick       | Books Ent         | erprise S      | olutions       | : Accounta    | nt 16.0 -          | Enter Bills       | - Accour    | ts Payable            | (A/P)]     | (2)          | - 🗆 ×       |
|--------|-----------------|-----------------------------|---------------------------------------|----------|----------------|----------------------|----------------|-------------------|----------------|----------------|---------------|--------------------|-------------------|-------------|-----------------------|------------|--------------|-------------|
| 12     | <u>File</u> Edi | t <u>V</u> iev              | v <u>L</u> ists                       | Favori   | tes Acco       | ountant              | <u>C</u> ompar | ny C <u>u</u> sto | mers Ve        | nd <u>o</u> rs | Employees     | Inventor           | y <u>B</u> anking | Reports     | <u>W</u> indow        | Help 🦷     | ▼ ()         | 3 _ 8 ×     |
| >      | Iviair          |                             | eports                                | Searc    | sn 🕟           |                      | _              | _                 |                |                | -0-1          | -                  | _                 | -           |                       |            |              | KN 0        |
| ρ      | Find            | N                           | lew S                                 | ave De   | elete 🚳        | Create a<br>Memorize | сору           | Print             | Attach<br>File | Select<br>PO   | Enter<br>Time | Clear Re<br>Splits | ecalculate        | Pay<br>Bill |                       |            |              |             |
|        | Bill            | 0                           | Cre <u>d</u> it                       | A/P AC   | COUNT          | Accou                | nts Payal      | ble (A/P)         | •              |                |               | ✓ B                | ill Received      |             | > Dur                 | der Miffli | n            |             |
| uts    |                 |                             |                                       |          |                |                      |                |                   | 157M           |                |               |                    |                   | 52          | Ven                   | dor T      | ransactior   |             |
| horte  | E               | 5111                        |                                       |          |                |                      |                |                   |                |                | 051101004     |                    |                   |             | SUMM                  | ARY        |              |             |
| S<br>≥ | VEP             | NDOR                        | Dunder                                | Mifflin  |                |                      |                |                   | DATE           |                | 05/13/201     | 6                  |                   | 1           | Phone                 | •          | 9            | 52-545-6165 |
| 2      | ADI             | ADDRESS 11500 Wayzata Blvd. |                                       |          |                |                      |                | REF.              | NO.            | 23498234       |               |                    |                   | Email       |                       | michael@   | dmifflin.com |             |
|        |                 |                             | Minnetonka, MN 55305<br>United States |          |                |                      |                |                   | AMO            | UNT DUE        | 1,000.00      | 000.00             |                   | 111         | Open                  | balance    |              | 2,000.00    |
|        |                 |                             |                                       |          |                |                      |                |                   | BILL           | DUE            | 06/12/2016    |                    |                   |             | POs t                 | be receive | ed           | 0           |
|        | TER             | RMS                         | Net 30                                | •        | DISC           | COUNT DA             | пе             |                   | CLAS           | s              |               |                    |                   |             |                       |            |              |             |
|        | MEI             | MO                          | Test                                  |          |                |                      |                |                   |                |                |               |                    |                   | 1           |                       |            |              |             |
| -      |                 |                             | 1001                                  |          |                |                      |                |                   |                | 1157/5         |               |                    |                   | 1/2         |                       |            |              |             |
| _      | Expe            | nses                        | \$1,                                  | 00.00    | lte <u>m</u> s |                      | \$0.0          | 0                 |                |                |               |                    |                   |             | RECEN                 |            | TION         | 4 000 00    |
|        | ACC             | OUNT                        |                                       |          | т              | : мемо               |                |                   |                | : cust         | OMER:JOB      | BILLAR             | CLASS             |             | 05/13                 | 16 Bill    |              | 1,000.00    |
| Do     | Adve            | ertising                    | and P                                 |          | 1,000.00       | Adverti              | sing and       | Promotion         | :              | Mail:0         | Ground        | V                  | Airline           |             | 03/13/                | 10 Dill    |              | 1,000.00    |
| •      | )               |                             |                                       |          |                |                      |                |                   |                |                |               |                    |                   |             |                       |            |              |             |
| -      |                 |                             |                                       |          |                |                      |                |                   |                |                |               |                    |                   |             |                       |            |              |             |
|        |                 |                             |                                       |          |                |                      |                |                   |                |                |               |                    |                   |             |                       |            |              | _           |
| ē      |                 |                             |                                       |          |                |                      |                |                   |                |                |               |                    |                   | $\nabla$    | NOTES                 |            |              | Ø           |
|        |                 |                             |                                       |          |                |                      |                |                   | Save 8         | & Close        | Save          | & New              | Reve              | t           |                       |            |              |             |
| 2      |                 |                             |                                       |          |                |                      |                |                   |                |                |               |                    |                   |             | and the second second | 211-11/1   | 1313171.37   |             |

#### **Transaction File and Bill Transaction Details**

The transaction file includes one bill transaction for each payee on an invoice that needs to be paid out to the vendor through QuickBooks. Any invoices that have been paid through a payment service such as Invoice Pay will appear as general journal entries, allowing you to maintain records in QuickBooks of all expenses. Each bill transaction begins with one bill transaction record type followed by one or more distribution split record types. At the beginning of the transaction file, there are header records for the bill transaction and distribution split transaction record types. These explain to QuickBooks how the transaction file will provide it with data for these record types.

The bill transaction record represents the liability, often an employee payable account for the credit in the journal entry.

The distribution split record represents the expense accounts to which the expense transaction should be booked, the debit in the journal entry.

**NOTE:** The sum of the bill transaction amount and the distribution split amounts must equal zero.

In the following example file, the bill transaction amount is \$1000 for paper products being purchased from Dunder Mifflin and there are two distribution split amounts of \$600 for Office Supplies and \$400 for Marketing Material posting to the respective Ledger Accounts.

| X  | 1 🖯 5                                        | Śr ♂r ∓ IIF Screenshot - Excel                    |          |                    |          |                            |                    |            |      |         |     |  |  |  |
|----|----------------------------------------------|---------------------------------------------------|----------|--------------------|----------|----------------------------|--------------------|------------|------|---------|-----|--|--|--|
| l. | ILE HO                                       | HOME INSERT PAGE LAYOUT FORMULAS DATA REVIEW VIEW |          |                    |          |                            |                    |            |      |         |     |  |  |  |
|    |                                              |                                                   |          |                    |          |                            |                    |            |      |         |     |  |  |  |
| A  | AD6 $\cdot$ $\vdots$ $\times \checkmark f_x$ |                                                   |          |                    |          |                            |                    |            |      |         |     |  |  |  |
| 1  | A                                            | В                                                 | С        | D                  | E        | F                          | G                  | н          |      | I       |     |  |  |  |
| 1  | !TRNS                                        | TRNSID                                            | TRNSTYPE | DATE               | ACCNT    | NAME                       | AMOUNT             | DOCNUM     | MEN  | 10      |     |  |  |  |
| 2  | ISPL                                         | SPLID                                             | TRNSTYPE | ACCNT              | AMOUNT   | MEMO                       | NAME               | CLASS      |      |         |     |  |  |  |
| з  | IENDTRNS                                     | 5                                                 |          |                    |          |                            |                    |            |      |         |     |  |  |  |
| 4  | TRNS                                         |                                                   | BILL     | 5/13/2016          | Accounts | Dunder Mifflin             | -1000              | 1298312983 | Pape | r Produ | cts |  |  |  |
| 5  | SPL                                          |                                                   | BILL     | Office Supplies    | 600      | Office Supplies:Consulting | Mail:Ground        | Consulting |      |         |     |  |  |  |
| 6  | SPL                                          |                                                   | BILL     | Marketing Material | 400      | Office Supplies:Marketing  | Metro Transit:Rail | Marketing  |      |         |     |  |  |  |
| 7  | ENDTRNS                                      |                                                   |          |                    |          |                            |                    |            |      |         |     |  |  |  |

When using QuickBooks to manage payables there are two steps:

- 1. Entering bills
- 2. Paying bills

The Concur Invoice transaction file allows you to automatically enter/create the bill transactions by importing the data.

When you pay the bill in QuickBooks, you provide the cash account from which you want to write the check and the offset to the liability account that was in the Concur Invoice transaction file.

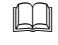

For more information on the fields in the transaction file, refer to the *QuickBooks Data Mapping* section of this guide.

#### Section 4: QuickBooks Import Troubleshooting

This section contains information on common problems encountered when importing the file. Issues not documented here may require contacting QuickBooks for support.

| Error                                                                                                    | Description                                                                                                    |
|----------------------------------------------------------------------------------------------------|----------------------------------------------------------------------------------------------------|
| QuickBooks Message         Problem         Another Bill already has number 534335AB282E4A1C99E0.         Solution         You can keep the number on this Bill, but that may cause you to confruse this Bill with the other later on. To change the number, enter a different number in the No. field. | Duplicate reference ID#<br>When using the Concur Invoice<br>transaction file to create Bill transactions<br>in QuickBooks, the <b>Reference ID</b> field<br>in QuickBooks is populated with the<br>Concur Invoice invoice ID.<br>To import the transaction with the<br>duplicate Request ID/Reference ID, click |
| Keep Number Cancel                                                                                                    | information from the bill detail.                                                                                                    |
|                                                                                                    | To stop the import, click <b>Cancel</b> .                                                                                                    |

| Error                                                                    | Description                                                                                                    |
|--------------------------------------------------------------------------|----------------------------------------------------------------------------------------------------|
| Warning<br>You must assign an account for this transaction.              | <ul> <li>No account code included in file.</li> <li>This error occurs if the account code is in QuickBooks but not in the file as part of the distribution split.</li> <li>QuickBooks does not let you import without this information.</li> <li>To resolve this error: <ol> <li>Manually enter the value in the transaction file that you are trying to import.</li> </ol> </li> <li>Make sure that the Account Codes are properly tied to the Expense</li> </ul>                                                                                                    |
| Warning<br>Transactions to accounts payable must include a vendor.<br>OK | <ul> <li>Types in Product Settings area for<br/>Concur Invoice to ensure a correct<br/>file for future files.</li> <li>No vendor name included in file.</li> <li>This error occurs if the payee's vendor<br/>name is in QuickBooks but not in the file<br/>as part of the bill transaction record.</li> <li>QuickBooks does not let you import<br/>without this information.</li> <li>To resolve this error:</li> <li>Manually enter the value in the<br/>transaction file that you are trying<br/>to import.</li> <li>For an employee payee, use the<br/>Concur Invoice Product Settings to<br/>fix this issue so the next invoice this<br/>employee creates includes the<br/>QuickBooks vendor name. On the<br/>User Information page find the<br/>employee in the list of users and<br/>select Create/Edit User. Enter the<br/>employee's QuickBooks vendor<br/>name in the field labeled for this<br/>purpose.</li> </ul> |
| Warning Error on Line 7: Can't record invalid transaction. OK Cancel     | <ul> <li>This error can occur for two reasons:</li> <li>The payee's vendor name in file does not match a vendor name in the QuickBooks vendor list. This could be because the payee has not been added as a vendor or the QuickBooks <i>Vendor Name</i> value for this payee is different than the value in Concur Invoice.</li> <li>The accounts payable account in the file does not match an account name that is an <b>Accounts Payable</b> account type in the QuickBooks account list. This could be because the account has not been added as</li> </ul>                                                                                                    |

| Error | Description                                                                                                    |
|-------|----------------------------------------------------------------------------------------------------|
|       | an accounts payable account in<br>QuickBooks, or the QuickBooks<br><i>Account Name</i> value for this<br>account is different than the value<br>in Concur Invoice.                                                                                                    |
|       | To resolve this error:                                                                                                    |
|       | <ol> <li>Click <b>Cancel</b> to end the data<br/>import.</li> </ol>                                                                                                    |
|       | 2. For a missing payee's vendor name, add the payee as a vendor by using QuickBooks. For a mismatching vendor name, change the value in the file to match the QuickBooks value. In addition, use the Concur Invoice Product Settings to update the value to match the QuickBooks value. For a missing accounts payable account, in QuickBooks add an account that is an Accounts Payable account type. For a mismatching account name, change the value in the file to match the QuickBooks value. Also, use the Concur Invoice Product Settings to enter the correct value. On the Introduction page, enter the QuickBooks AP account in the field labeled for this purpose. |
|       | 3. Import the file again.                                                                                                    |
|       | The values should be synchronized, and you should receive a success message.                                                                                                    |
|       | <b>WARNING</b> : If you click <b>OK</b> to<br>acknowledge the error message, it will<br>import your data incorrectly. When<br>QuickBooks receives vendor or account<br>data that is not in the system, it will add<br>it for you. The drawback is that it will<br>add the account as a Bank account type<br>when it should be an Accounts Payable<br>account type. It may also add the<br>vendor but will not assign the correct<br>liability account.                                                                                                    |